# Platform Holdings - Holding Report

Last Modified on 08/03/2024 12:57 pm GMT

#### Navigate into the holding:

| Contact<br>Ms. Susanna West A                                 | ZZ - NA LA LI - NNANA HOULI FAN - FA |               | + Follow Edit New Contact New Opportunity                              |
|---------------------------------------------------------------|--------------------------------------|---------------|------------------------------------------------------------------------|
| Title Account Name Phone (2) ♥ Email<br>0755555555 amy.wood@s | ynaptic.co.uk                        |               |                                                                        |
| Related Details Medical Holdings Relat                        | ted Contacts Family AUM              |               | Recent Items (3)                                                       |
| ✓ Holdings                                                    |                                      |               | Contact Susanna West                                                   |
| Off-Platform Holdings (3)                                     |                                      |               | New Contact Susana West                                                |
| Name Provider Name                                            | Contract Reference                   | Current Value |                                                                        |
| Personal Pension   Fully Insured Quilter                      | JY701GHX                             | £151,527.15   | Test                                                                   |
| Flexible Transitions Account (LV= Core Fund LV=               | 98hj67g                              | £287,933.69   | Contact Susanna West                                                   |
| Royal London Pension Royal London                             | 8HG67IO                              | £0.00         |                                                                        |
|                                                               | View All                             |               | Activity Chatter                                                       |
| Platform Holdings (3)                                         |                                      |               |                                                                        |
| Name Quilter ×                                                | Contract Reference                   | Current Value | Filters: All time • All activities • All types                         |
| Aegon Pk                                                      |                                      | £0.00         | Refresh • Expand All • View                                            |
| Quilter Client Current Value                                  | rty567fg                             | £497,028.96   | ▼ Upcoming & Overdue                                                   |
| Avview Vice Current Rick Rating                               |                                      | £231,749.80   | No activities to show.                                                 |
| 1.4   Cautious                                                | View All                             |               | Get started by sending an email, scheduling a task, and more.          |
|                                                               |                                      |               | No past activity. Past meetings and tasks marked as done show up here. |
|                                                               |                                      |               |                                                                        |
|                                                               |                                      |               |                                                                        |

To create a **Holding Report**, click on the drop down arrow on the top right of the screen:

| Velding Patform<br>Quilter                                                                                                    | Request Valuation Risk Rate Platform Edit Delete 💌                                                                                                    |
|----------------------------------------------------------------------------------------------------|----------------------------------------------------------------------------------------------------|
| Client Current Malus Current Risk Rafing<br>Susanna West £497.028.96 1.4   Caudious                                                                                                    | Holding Report                                                                                                    |
| Details         Holdings         Cash Accounts         Assets         Performance         Charges         Histor           Name         Satus         Inforce         Satus         Inforce         Satus         Inforce         Satus         Inforce         Satus         Inforce         Satus         Satus         Satus         Inforce         Satus         Satus         Satus         Satus         Inforce         Satus         Satus | Performance Chart           500x         400x           400x         9           300x         9           9         200x           100x         100x           0         100x           100x         100x           0         100x           100x         100x           100x         100x           100x         100x           100x         100x           100x         100x           100x         100x           100x         100x |

## Select Holding Report:

| Request Valuation | Risk Rate Platform | Edit | Delete     | -    |
|-------------------|--------------------|------|------------|------|
|                   |                    |      | Holding Re | port |
|                   |                    | l    | -m         |      |

Select sub-holdings to include in the report and choose to include Plan Factsheets.

## Submit:

| Select sub-ho     | ldings to inclu                 | ude in the  | report              |        |                  |             |               |        |
|-------------------|---------------------------------|-------------|---------------------|--------|------------------|-------------|---------------|--------|
| Vame              | <ul> <li>✓ Valuation</li> </ul> | n v         | Product Name        | $\sim$ | Product Type     | $\sim$      | Provider Name | $\sim$ |
| Collective Retire | ment                            | £245,772.96 | Collective Retireme | nt     | Personal Pension | (Full       | Quilter       |        |
| Include Plan Fact | sheets?                         | 2245,172.55 | concerve hearenne   |        | reisonarrension  | . (1 011.1. |               |        |
|                   |                                 |             | Submit Im           |        |                  |             |               |        |

The report will include:

- Client details
- Plan Summary
- Risk Rating
- Plans
- Non Fund Assets
- Underlying Assets
- Asset Weighting by Class
- Contribution & Withdrawal Schedules
- Product Fund List
- MiFID II Costs & Charges
- Portfolio Statistics
- Cumulative Performance
- Discrete Performance
- Fund Quartile Ranking
- Top Ten Holdings
- FE Fundinfo Asset Allocation
- Stock Sector
- Geographical
- Efficient Frontier
- Portfolio Sectors

The report will preview on screen and can be downloaded at the bottom of the report:

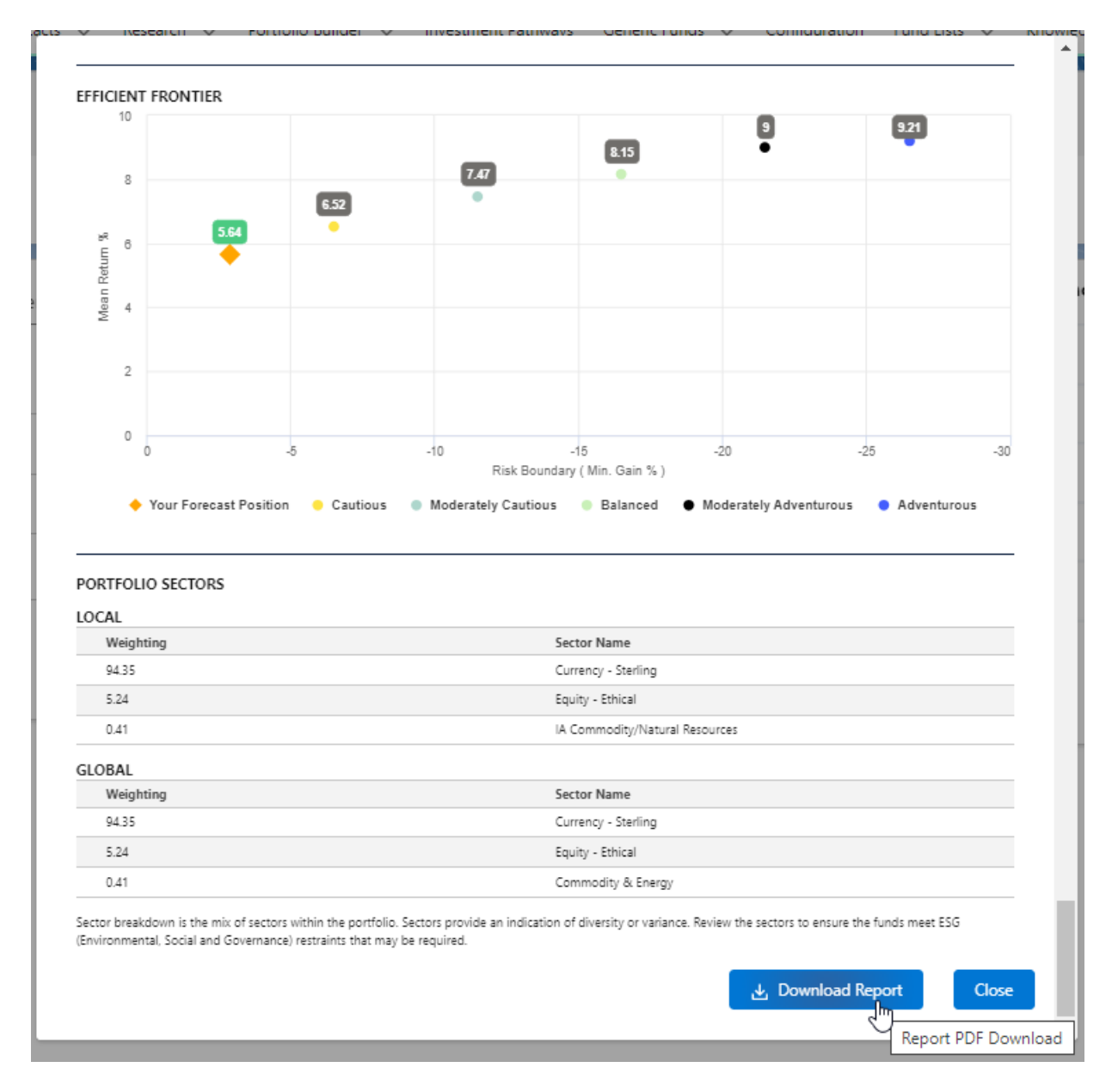

Report example:

| Synaptic Chent Holding Report |
|-------------------------------|
|-------------------------------|

| pared For<br>Janna West               |                                                                        | Firm 1<br>Synap                      | Name<br>htic Pathways UAT       |                                                                                               |  |
|---------------------------------------|------------------------------------------------------------------------|--------------------------------------|---------------------------------|-----------------------------------------------------------------------------------------------|--|
| port Date                             |                                                                        | Addre                                | 255                             |                                                                                               |  |
| h March 2024                          |                                                                        | 1 Park                               | way FAREHAM, Parkway, Whi       | teley, Hampshire, PO15 7AA                                                                    |  |
| epared By                             |                                                                        | FRN                                  |                                 |                                                                                               |  |
| ny Paulsen                            |                                                                        | 62345                                | 6                               |                                                                                               |  |
|                                       |                                                                        | Conta                                | oct Number                      |                                                                                               |  |
|                                       |                                                                        | 01489                                | 882980                          |                                                                                               |  |
| Synaptic<br>Risk Rating<br>1.4        | Platforn<br>Quilter<br>Provider                                        | n Name<br>r                          | C<br>r<br>S                     | ontract Number<br>y567fg<br>tatus                                                             |  |
| Synaptic<br>Risk Rating<br>1.4<br>1-5 | Platform<br>Quilter<br>Provide<br>Quilter<br>Valuatio<br>£497,687      | n Name<br>r<br>n<br>7.37             | 0<br>r<br>s<br>iii<br>5<br>1    | ontract Number<br>sy567fg<br>n force<br>tart Date<br>6th February 2024                        |  |
| Synaptic<br>Risk Rating<br>1.4<br>1-5 | Platform<br>Quilter<br>Quilter<br>Valuatio<br>£497,687<br>Product Type | n Name<br>r<br>n<br>7.37<br>Provider | C<br>r<br>S<br>1<br>Risk Rating | iontract Number<br>ty567fg<br>tatus<br>n force<br>tart Date<br>6th February 2024<br>Valuation |  |

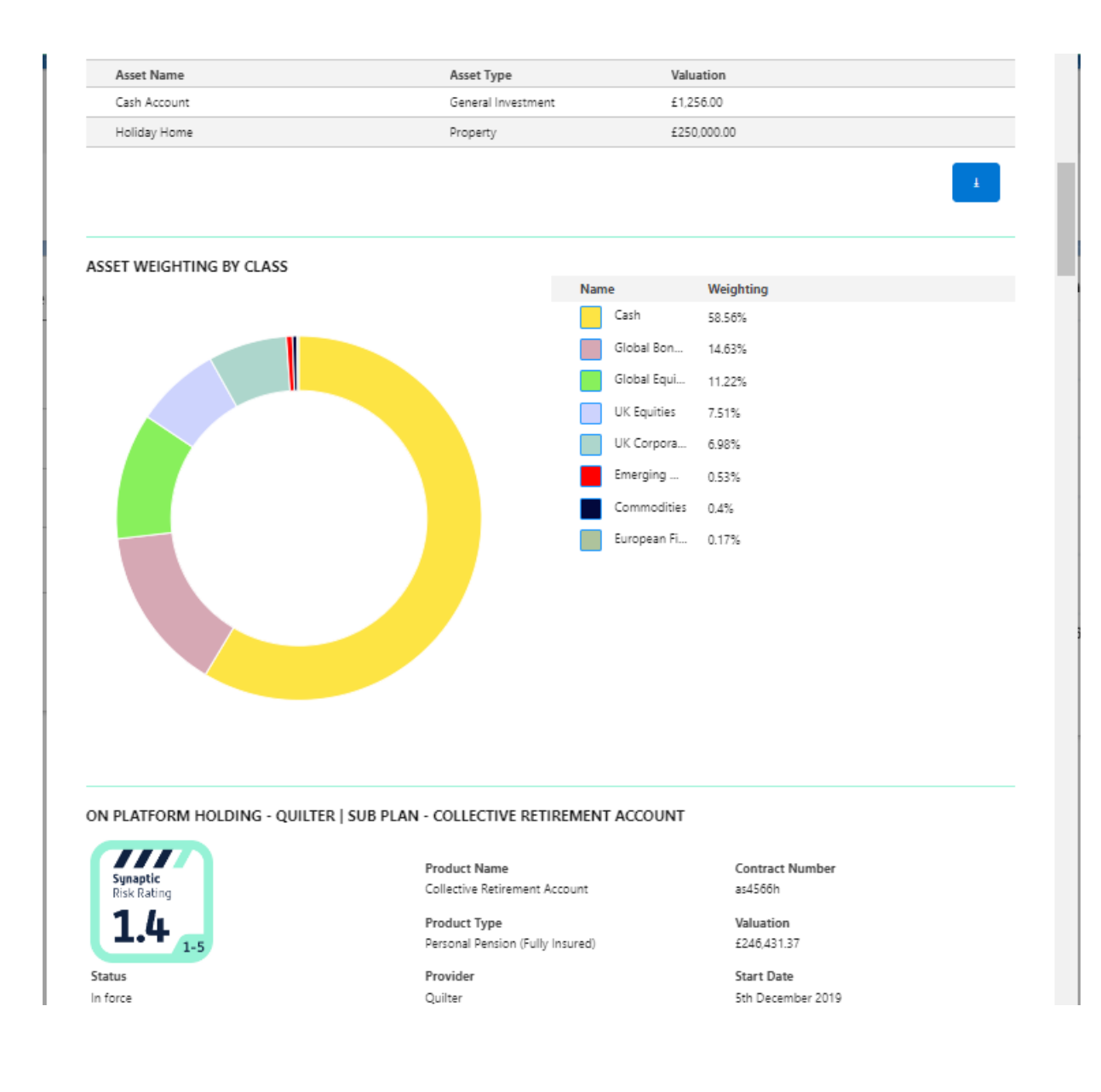

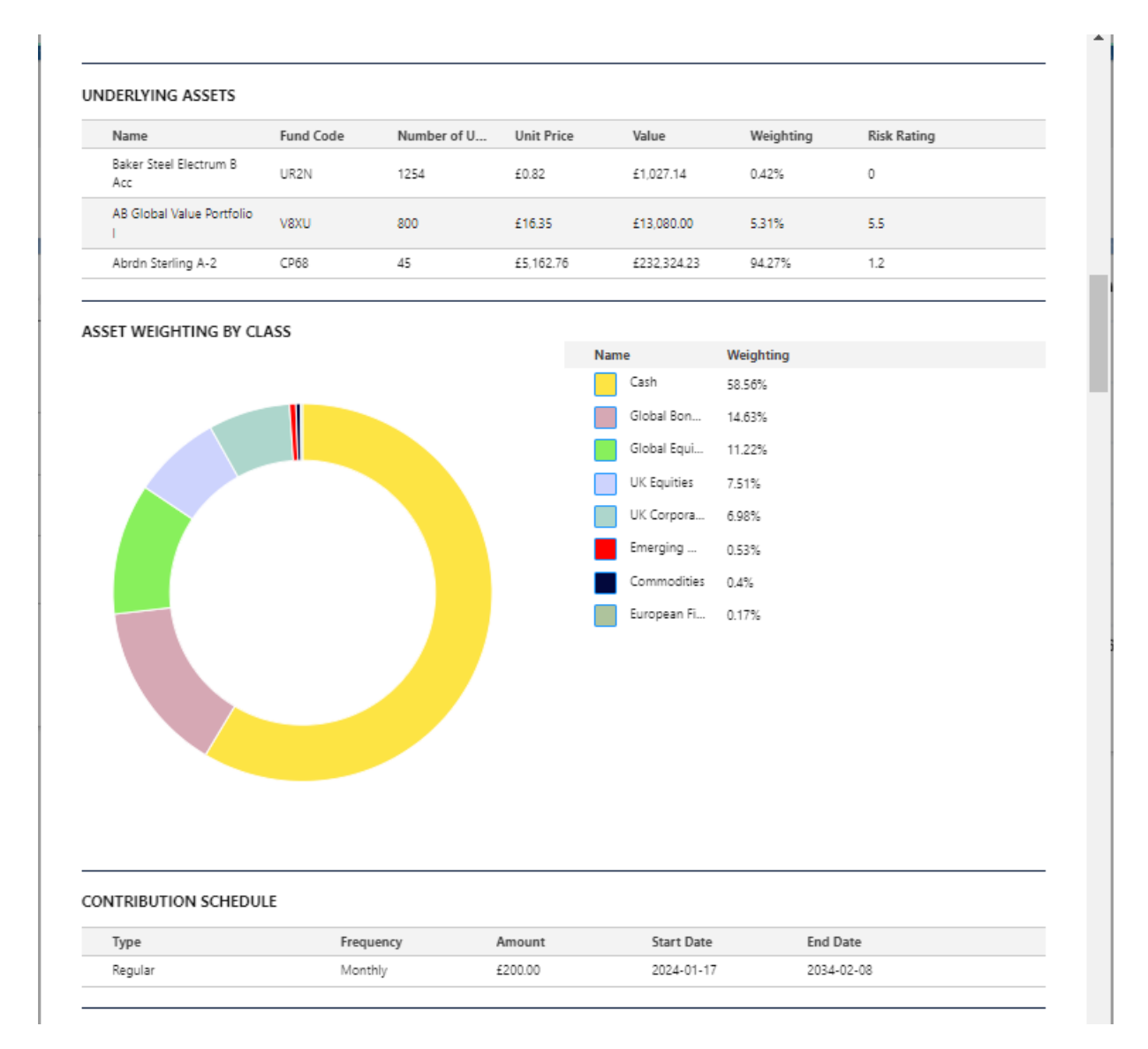

| Type                                                                                                    |                                                       | Freque              | ency                                                                           |                           | Amount                                        |                     | Start D                          | ate                                      |                            | End Dat                          | e                     |                                           |       |
|----------------------------------------------------------------------------------------------------|-------------------------------------------------------|---------------------|--------------------------------------------------------------------------------|---------------------------|-----------------------------------------------|---------------------|----------------------------------|------------------------------------------|----------------------------|----------------------------------|-----------------------|-------------------------------------------|-------|
| Single                                                                                                    |                                                       | Single              |                                                                                | :                         | £500.00                                       |                     | 2024-0                           | 6-06                                     |                            | •                                |                       |                                           |       |
| RODUCT FUND LIS                                                                                                    | т                                                     |                     |                                                                                |                           |                                               |                     |                                  |                                          |                            |                                  |                       |                                           |       |
| Name                                                                                                    |                                                       | Syncode             |                                                                                | Promoter                  | r                                             | Sector Nar          | me                               | FE Crow                                  | n Rating                   | g W                              | eighting              |                                           |       |
| Abrdn Sterling A-2                                                                                                    |                                                       | CP68                |                                                                                | abrdn Inve<br>Luxembou    | estments<br>urg S                             | Currency -          | Sterling                         | 2                                        |                            | 94                               | .27                   |                                           |       |
| AB Global Value Port                                                                                                    | folio I                                               | V8XU                |                                                                                | AllianceBe<br>(Luxembo    | ernstein<br>urg)                              | Equity - Eth        | nical                            | 3                                        |                            | 5.3                              | 31                    |                                           |       |
| Baker Steel Electrum                                                                                                    | B Acc                                                 | UR2N                |                                                                                | Equity Tru:<br>Fund Servi | stees<br>ices                                 | Commodity<br>Energy | y &                              |                                          |                            | 0.4                              | 12                    |                                           |       |
| IFID II COSTS & CI                                                                                                    | ARGES                                                 |                     |                                                                                |                           |                                               |                     |                                  |                                          |                            |                                  |                       |                                           |       |
| Name                                                                                                    | Retail Use                                            | e Investo           | or T                                                                           | SRRI                      | Ex-ante                                       | e E Ex-             | -ante E                          | Ex-pos                                   | t E                        | Ex-post                          | Ex                    | OCF %                                     |       |
| Sterling Fund A-2<br>Acc GBP                                                                                                    | Y                                                     | Y                   |                                                                                | 1                         |                                               |                     |                                  |                                          |                            |                                  |                       | 0.42                                      |       |
| AB SICAV I - Global<br>Value Portfolio I                                                                                                    | Y                                                     | Y                   |                                                                                | 6                         |                                               |                     |                                  |                                          |                            |                                  |                       | 1.01                                      |       |
|                                                                                                    | 166                                                   |                     |                                                                                |                           |                                               |                     |                                  |                                          |                            |                                  |                       |                                           |       |
| Name                                                                                                    | Alpha                                                 | Beta                |                                                                                | Volatility                | Sorting                                       | o Sh                | arpe                             | Kurtos                                   | is                         | R-Squar                          | red                   | Information F                             | Ratio |
| AB Global Value<br>Portfolio I                                                                                                    |                                                       |                     |                                                                                |                           |                                               |                     |                                  |                                          |                            |                                  |                       |                                           |       |
|                                                                                                    |                                                       |                     |                                                                                |                           |                                               |                     |                                  |                                          |                            |                                  |                       |                                           |       |
| Abrdn Sterling A-2<br>Baker Steel<br>Electrum B Acc                                                                                                    | 0.45                                                  | 0.78                |                                                                                | 0.6                       | -1.69                                         |                     |                                  | -1.58                                    |                            | 0.68                             |                       | -0.06                                     |       |
| Abrdn Sterling A-2<br>Baker Steel<br>Electrum B Acc                                                                                                    | 0.45<br>RMANCE<br>Abrdn S                             | 0.78<br>terling A-2 | - AB                                                                           | 0.6<br>Global Val         | -1.69                                         | ol 🔶 Bal            | ker Steel                        | -1.58<br>Electrum                        | BAcc                       | 0.68                             | DRTFOLI               | -0.06<br>IO                               |       |
| Abrdn Sterling A-2<br>Baker Steel<br>Electrum B Acc<br>JMULATIVE PERFO                                                                                                    | 0.45<br>RMANCE<br>- Abrdn S                           | 0.78<br>terling A-2 | - AB                                                                           | 0.6<br>Global Val         | -1.69                                         | ol → Ba             | ker Steel                        | -1.58<br>Electrum                        | B Acc                      | 0.68                             | ORTFOLI               | -0.06                                     |       |
| Abrdn Sterling A-2<br>Baker Steel<br>Electrum B Acc<br>JMULATIVE PERFO<br>20<br>10                                                                                                    | 0.45<br>PRMANCE<br>Abrdn S                            | 0.78<br>terling A-2 | → AB                                                                           | 0.6<br>Global Val         | -1.69                                         | ol 🔶 Bai            | ker Steel                        | -1.58<br>Electrum                        | B Acc                      | 0.68                             | DRTFOLI               | -0.06                                     | -     |
| Abrdn Sterling A-2<br>Baker Steel<br>Electrum B Acc<br>JMULATIVE PERFO                                                                                                    | 0.45<br>RMANCE<br>Abrdn S                             | 0.78<br>terling A-2 | ◆ AB                                                                           | 0.6<br>Global Val         | -1.69<br>lue Portfolio                        | bl → Ba             | ker Steel                        | -1.58<br>Electrum                        | B Acc                      | 0.68                             | ORTFOLI               | -0.06                                     | •     |
| Abrdn Sterling A-2<br>Baker Steel<br>Electrum B Acc<br>UMULATIVE PERFO<br>20<br>10<br>0                                                                                                    | 0.45<br>RMANCE<br>Abrdn S                             | 0.78<br>terling A-2 | ◆ AB                                                                           | 0.6<br>Global Val         | -1.69                                         | ol 🔶 Ba             | ker Steel                        | -1.58<br>Electrum                        | B Acc                      | 0.68                             | DRTFOLI               | -0.06                                     |       |
| Abrdn Sterling A-2<br>Baker Steel<br>Electrum B Acc                                                                                                    | 0.45<br>PRMANCE<br>Abrdn S                            | 0.78<br>terling A-2 | ◆ AB                                                                           | 0.6<br>Global Val         | -1.69                                         | bl 🔶 Bal            | ker Steel                        | -1.58<br>Electrum                        | B Acc                      | 0.68                             | ORTFOLI               | -0.06                                     |       |
| Abrdin Sterling A-2<br>Baker Steel<br>Electrum B Acc<br>JMULATIVE PERFO<br>20<br>10<br>0<br>-10                                                                                                    | 0.45<br>RMANCE<br>Abrdn S                             | 0.78<br>terling A-2 | → AB                                                                           | 0.6<br>Global Val         | -1.69<br>lue Portfolio                        | ol → Ba             | ker Steel                        | -1.58<br>Electrum                        | B Acc                      | 0.68                             | ORTFOLI               | -0.06                                     | •     |
| Abrdn Sterling A-2<br>Baker Steel<br>Electrum B Acc<br>JMULATIVE PERFO<br>20<br>10<br>0<br>-10<br>-20                                                                                                    | 0.45<br>RMANCE<br>Abrdn S                             | 0.78<br>terling A-2 | ◆ AB                                                                           | 0.6<br>Global Val         | -1.69                                         | ⊳l → Ba             | ker Steel                        | -1.58<br>Electrum                        | B Acc                      | 0.68                             | ORTFOLI               | -0.06                                     | -•    |
| Abrdn Sterling A-2<br>Baker Steel<br>Electrum B Acc<br>JMULATIVE PERFO<br>20<br>10<br>0<br>-10<br>-20<br>-30                                                                                                    | 0.45<br>RMANCE<br>Abrdn S                             | 0.78<br>terling A-2 | ◆ AB                                                                           | 0.6<br>Global Val         | -1.69                                         | ol → Ba             | ker Steel                        | -1.58                                    | B Acc                      | 0.68                             | ORTFOLI               | -0.06                                     | -•    |
| Abrdin Sterling A-2<br>Baker Steel<br>Electrum B Acc<br>JMULATIVE PERFO<br>20<br>10<br>0<br>-10<br>-20<br>-30<br>YTD                                                                                                    | 0.45<br>RMANCE<br>Abrdn S                             | 0.78<br>terling A-2 | ◆ AB                                                                           | 0.6<br>Global Val         | -1.69                                         | ol → Bal            | ker Steel                        | -1.58<br>Electrum                        | B Acc                      | 0.68                             | Byrs                  | -0.06                                     | 10yrs |
| Abrdn Sterling A-2<br>Baker Steel<br>Electrum B Acc<br>JMULATIVE PERFO<br>20<br>10<br>0<br>-10<br>-20<br>-30<br>YTD<br>Name<br>YTD                                                                                                  | 0.45<br>RMANCE<br>Abrdn S                             | 0.78<br>terling A-2 | AB     Iyr     YR1                                                             | 0.6<br>Global Val         | -1.69<br>lue Portfolio<br>3yrs<br>YR3         | ol ● Bal            | ker Steel                        | -1.58<br>Electrum<br>Øyrs<br>YR6         | B Acc                      | 0.68                             | ORTFOLI<br>Syrs<br>YR | -0.06                                     | 10yrs |
| Abrdn Sterling A-2<br>Baker Steel<br>Electrum B Acc<br>JMULATIVE PERFO<br>20<br>10<br>0<br>-10<br>-20<br>-30<br>-20<br>-30<br>-7D<br>Name YTD<br>Abrdn<br>Sterling A- 0.88<br>2                                                     | 0.45<br>RMANCE<br>Abrdn S<br>6m<br>6M<br>2.54         | 0.78<br>terling A-2 | <ul> <li>AB</li> <li>1yr</li> <li>YR1</li> <li>4.73</li> </ul>                 | 0.6<br>Global Val         | -1.69<br>lue Portfolio<br>3yrs<br>YR3<br>6.56 | 4yrs<br>YR4<br>6.65 | ker Steel<br>5yrs<br>YR5<br>7.33 | -1.58<br>Electrum<br>Øyrs<br>YR6<br>7.87 | B Acc<br>7)<br>ΥR7<br>8.01 | 0.68<br>PC<br>VT5<br>YR8<br>8.14 | Byrs<br>YR<br>8.2     | -0.06                                     | 10yrs |
| Abrdn Sterling A-2<br>Baker Steel<br>Electrum B Acc<br>JMULATIVE PERFO<br>20<br>10<br>0<br>-10<br>-20<br>-30<br>YTD<br>Name<br>YTD<br>Abrdn<br>Sterling A-<br>Sterling A-<br>0.88<br>2<br>AB Global<br>Value<br>2.06<br>Portfolio I | 0.45<br>RMANCE<br>Abrdn S<br>6m<br>6M<br>2.54<br>5.76 | 0.78<br>terling A-2 | <ul> <li>▲ AB</li> <li>1yr</li> <li>YR1</li> <li>4.73</li> <li>5.48</li> </ul> | 0.6<br>Global Val         | -1.69                                         | 4yrs<br>YR4<br>6.65 | 6yrs<br>YRS<br>7.33              | -1.58<br>Electrum<br>Øyrs<br>YR6<br>7.87 | 7)<br>YR7<br>8.01          | 0.68<br>PC<br>VR8<br>8.14        | Byrs<br>8,2           | -0.06<br>10<br>9yrs<br>19 YR10<br>25 8.31 | 10yrs |

1

What is Cumulative Return? A cumulative return or an investment is the aggregate amount that the investment has gained or lost over time, independent of the amount of time involved. The cumulative return is expressed as a percentage.

PORTFOLIC 0.89 2.67 3.84 4.66

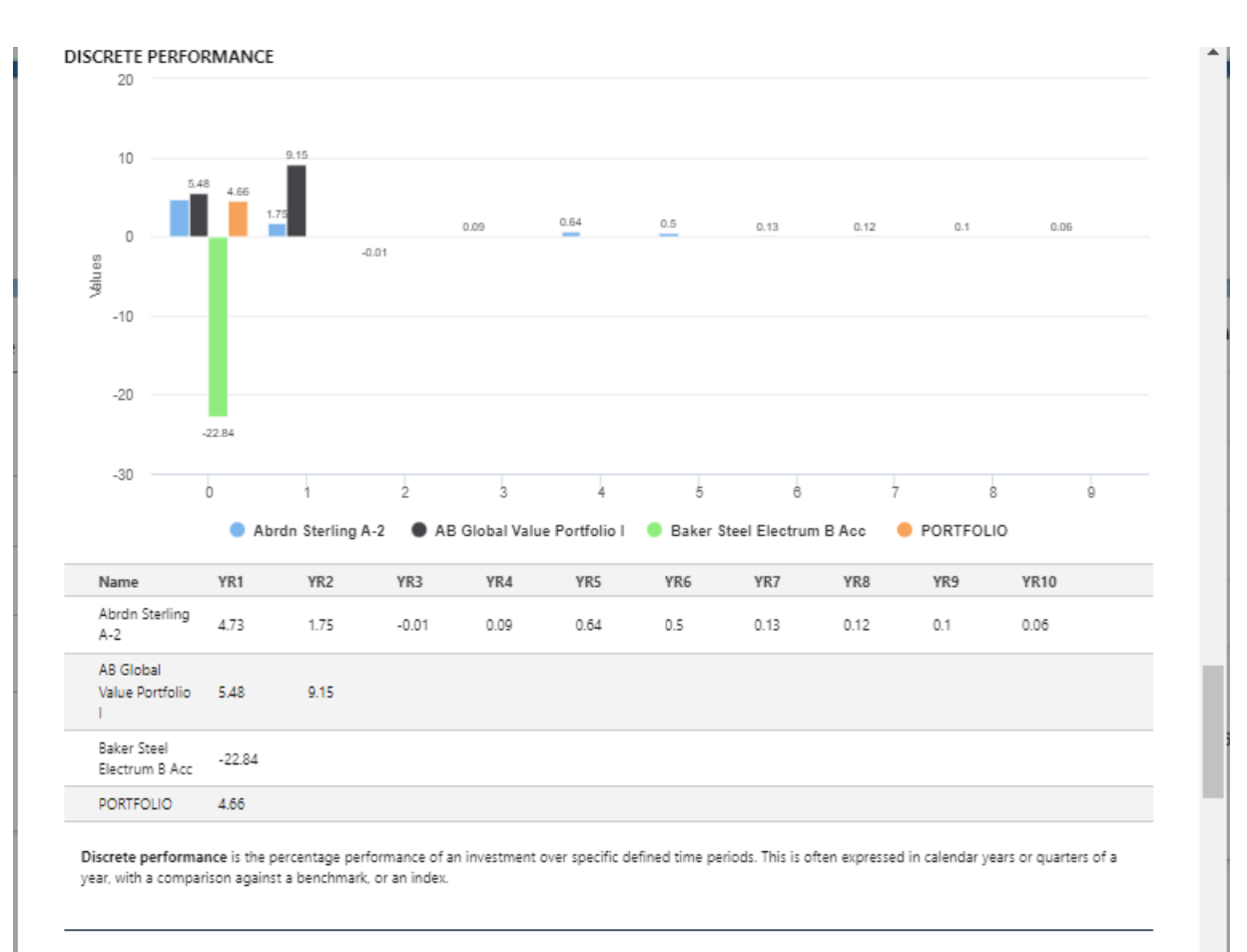

FUND QUARTILE RANKING

TOP TEN HOLDINGS

Abrdn Sterling A-2

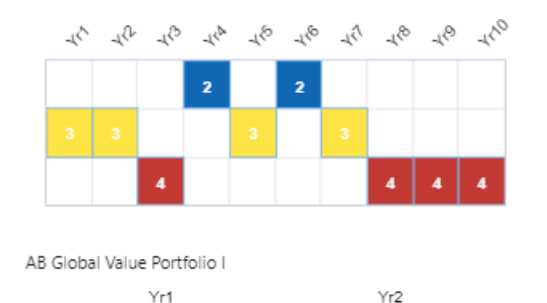

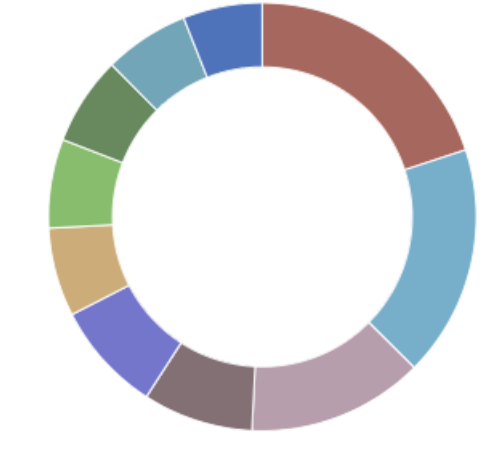

BARCLAYS BANK UK PLC03/22 0.435 01/03/20... 3.66%

 STANDARD CHARTERED BANK PLC03/22 ZCP...
 1.53%

 STANDARD CHARTERED BANK PLC03/22 ZCP...
 1.53%

 UBS AG LONDON07/22 0.17
 1.23%

 BNP PARIBAS LONDON BRANCH04/22 0.32
 1.23%

THE SUMITOMO TRUST + BANKING05/22 0.7 1.18%

BARCLAYS BANK UK PLC03/22 0.435 07/03/20... 1.1%

NORDEA BANK ABP04/22 0.16

Name

REV REPO RBC

REV REPO NAB

Weighting

3.21%

2.45%

1.23%

#### Baker Steel Electrum B Acc

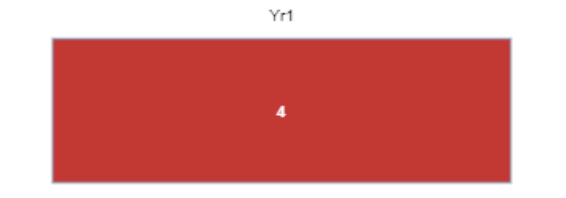

#### What Is a Quartile?

A quartile is a statistical term that describes a division of observations into four defined intervals based on the values of the data and how they compare to the entire set of observations.

The quartile measures the spread of values above and below the mean dividing the distribution into four groups.

A quartile divides data into three points-a lower quartile, median and upper quartile-to form four groups of the dataset.

Quartiles are used to calculate the interquartile range, which is a measure of variability around the median.

FE FUNDINFO ASSET ALLOCATION

STOCK SECTOR

GEOGRAPHICAL

| Nan | ne                           | Weighting |
|-----|------------------------------|-----------|
|     | Cash & Cash Equivalents      | 58.54%    |
|     | Others                       | 27.9%     |
|     | Australian Corporate Fixed I | 4.13%     |
|     | Canadian Corporate Fixed I.  | 3.52%     |
|     | US Equities                  | 3.36%     |
|     | UK Equities                  | 0.54%     |
|     | Commodity & Energy           | 0.4%      |
|     | International Equities       | 0.39%     |
|     | South Korean Equities        | 0.22%     |
|     | Taiwanese Equities           | 0.19%     |
|     | French Corporate Fixed Inte  | 0.17%     |
|     | French Equities              | 0.15%     |
|     | Japanese Equities            | 0.13%     |
|     | Chinese Equities             | 0.12%     |
|     | Swiss Equities               | 0.12%     |
|     | Portuguese Equities          | 0.1%      |
|     | Money Market                 | 0.02%     |
|     |                              |           |

| Nan | ie                        | Weighting |
|-----|---------------------------|-----------|
|     | Certificates of Deposit   | 46.18%    |
|     | Time Deposits             | 13.48%    |
|     | Commercial Paper          | 10.65%    |
|     | Floating Rate Notes       | 7.82%     |
|     | Fixed Interest            | 7.73%     |
|     | Asset Backed Commercial P | 4.81%     |
|     | Call Deposit              | 3.58%     |
|     | Financials                | 1.02%     |
|     | Information Technology    | 0.9%      |
|     | Consumer Discretionary    | 0.8%      |
|     | Consumer Staples          | 0.46%     |
|     | Health Care               | 0.41%     |
|     | Energy                    | 0.4%      |
|     | Industrials               | 0.4%      |
|     | Materials                 | 0.37%     |
|     | Telecommunications        | 0.36%     |
|     | Other Metals              | 0.25%     |
|     | Others                    | 0.21%     |
|     | Gold                      | 0.09%     |
|     | Precious Metals & Stones  | 0.06%     |
|     | Money Market              | 0.02%     |

| Nam | ne                      | Weighting |
|-----|-------------------------|-----------|
|     | France                  | 20.86%    |
|     | Japan                   | 20.67%    |
|     | Canada                  | 13.51%    |
|     | Australia               | 12.2%     |
|     | China                   | 6.22%     |
|     | USA                     | 5.36%     |
|     | Qatar                   | 3.57%     |
|     | Singapore               | 3.56%     |
|     | United Arab Emirates    | 3.39%     |
|     | Netherlands             | 2.92%     |
|     | Belgium                 | 2.39%     |
|     | Germany                 | 2.35%     |
|     | Finland                 | 2.33%     |
|     | Austria                 | 0.67%     |
|     | Others                  | 0.39%     |
|     | Korea                   | 0.38%     |
|     | Sweden                  | 0.35%     |
|     | Spain                   | 0.28%     |
|     | Taiwan                  | 0.19%     |
|     | North America           | 0.14%     |
|     | International           | 0.12%     |
|     | Switzerland             | 0.12%     |
|     | Latin America           | 0.11%     |
|     | Luxembourg              | 0.1%      |
|     | Portugal                | 0.1%      |
|     | Europe                  | 0.02%     |
|     | Money Market            | 0.02%     |
|     | Cash & Cash Equivalents | 0%        |

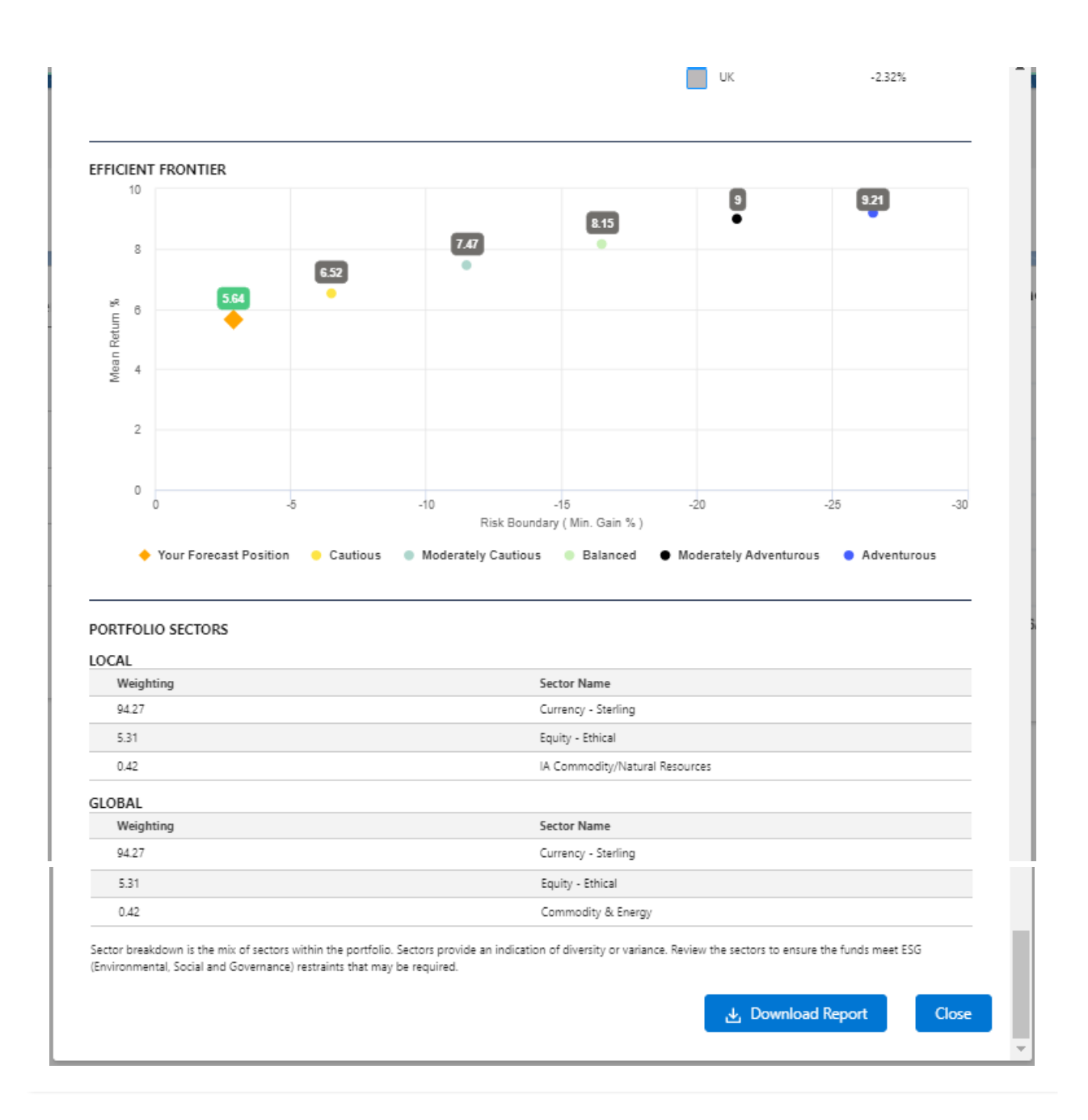